# LOGIN SCREEN

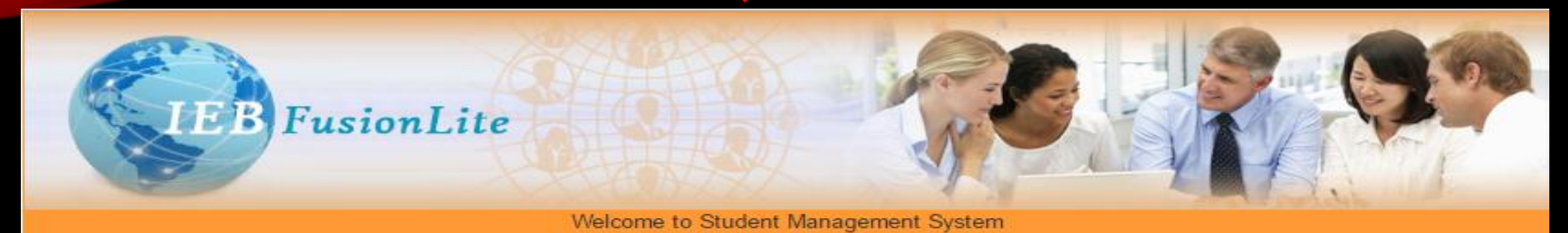

|  | - | _  | C _ |  |
|--|---|----|-----|--|
|  |   | Ε. | 1   |  |
|  | _ | 8. | - 8 |  |

Take A Tour

Helpline

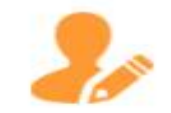

## IEB eNCOREVista Cloud

IEB eNCOREVista is an online cloud application that helps to manage the student's educational life cycle.

| enter Code          |             |
|---------------------|-------------|
| ser Code            |             |
| assword             |             |
| pload<br>ertificate | Choose file |

I Notice Board

## Graduation ceremony

At one of international center

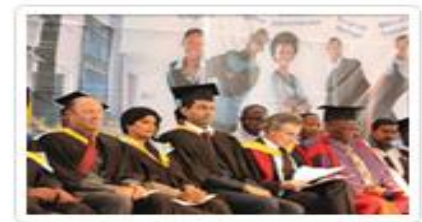

## Global press release NIIT

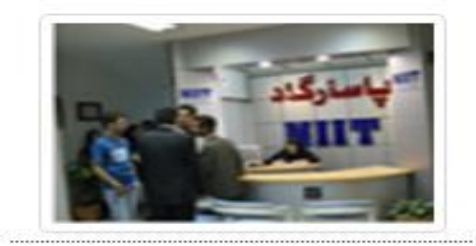

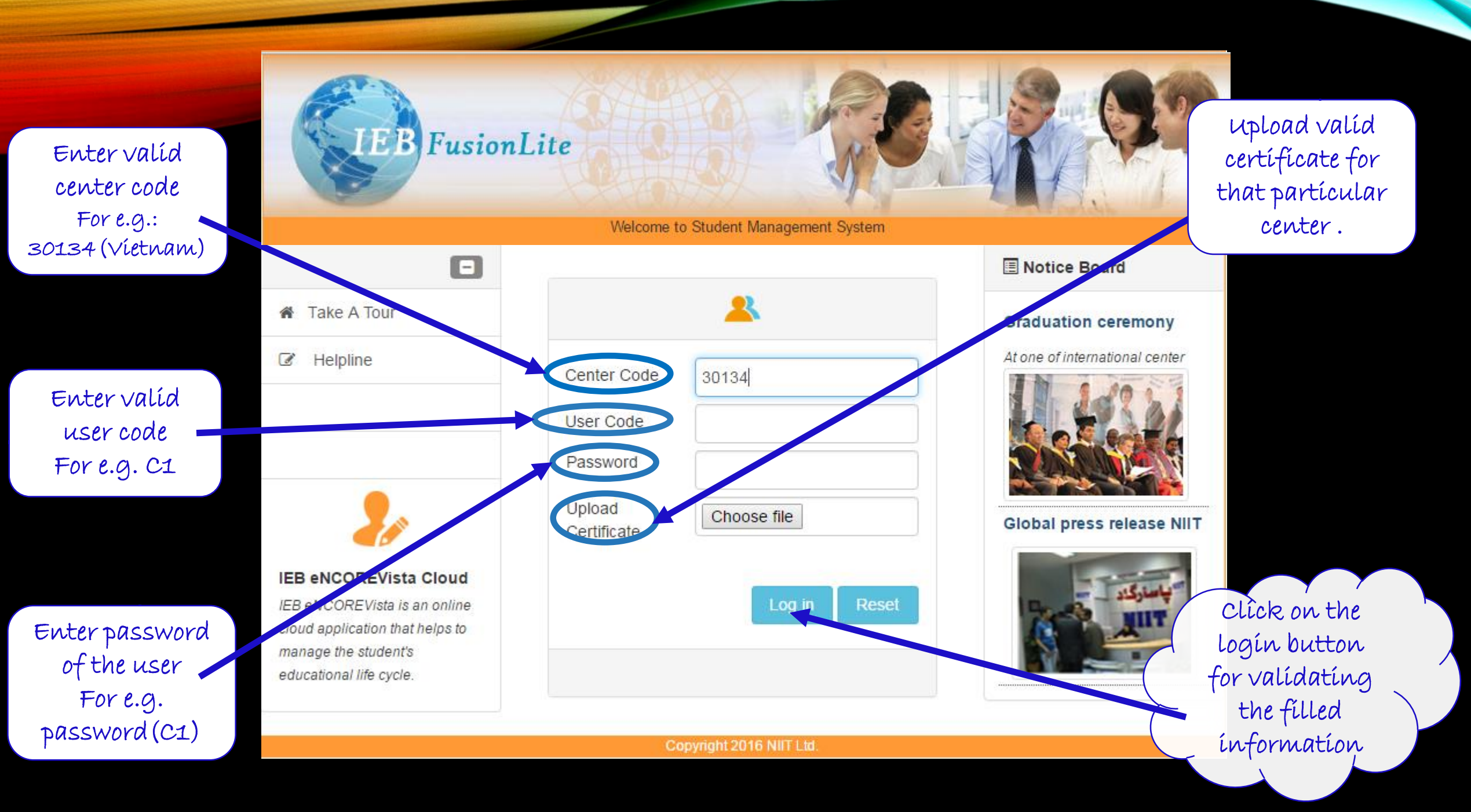

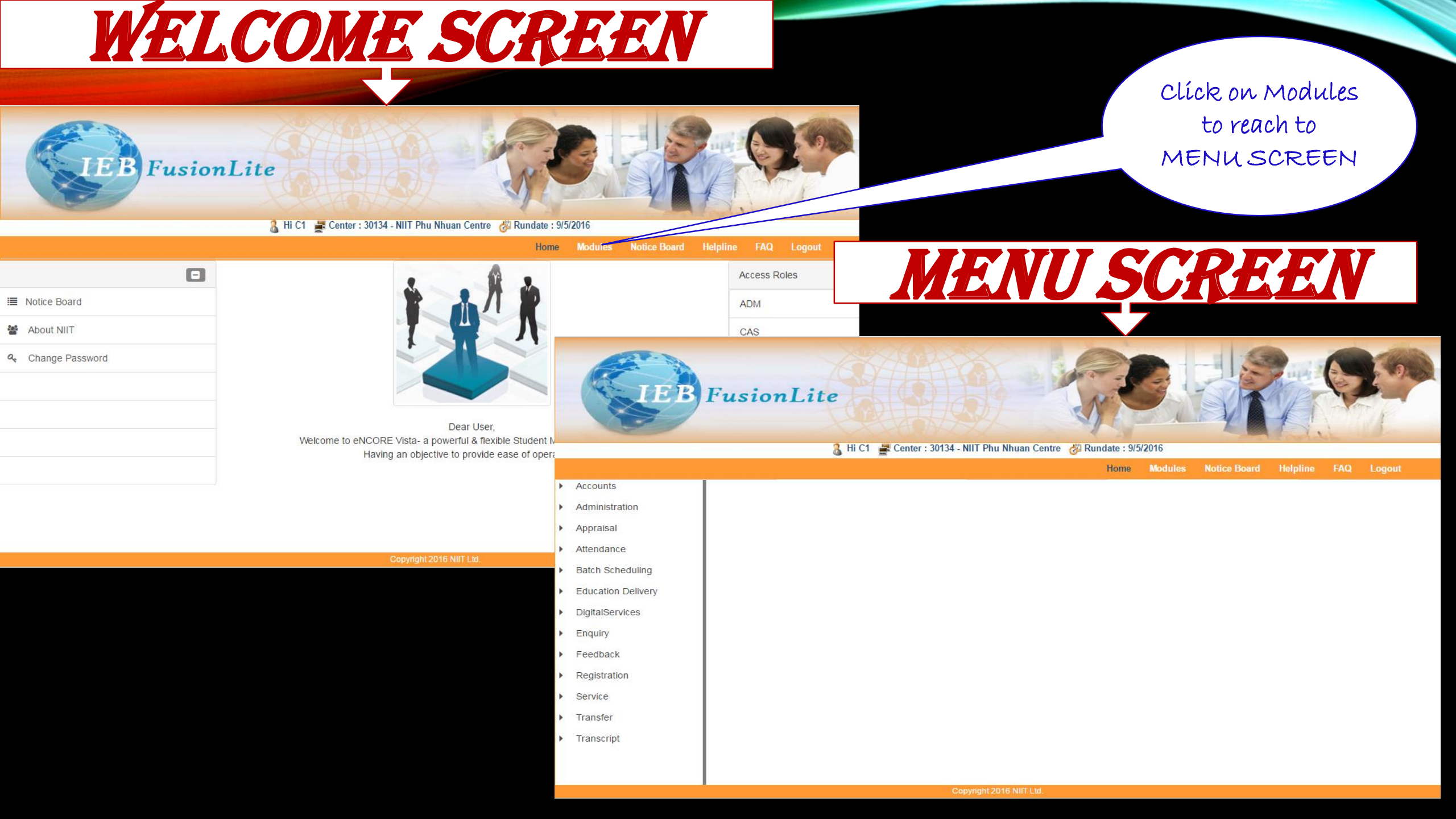

# **PRE-APPLICATION FORM**

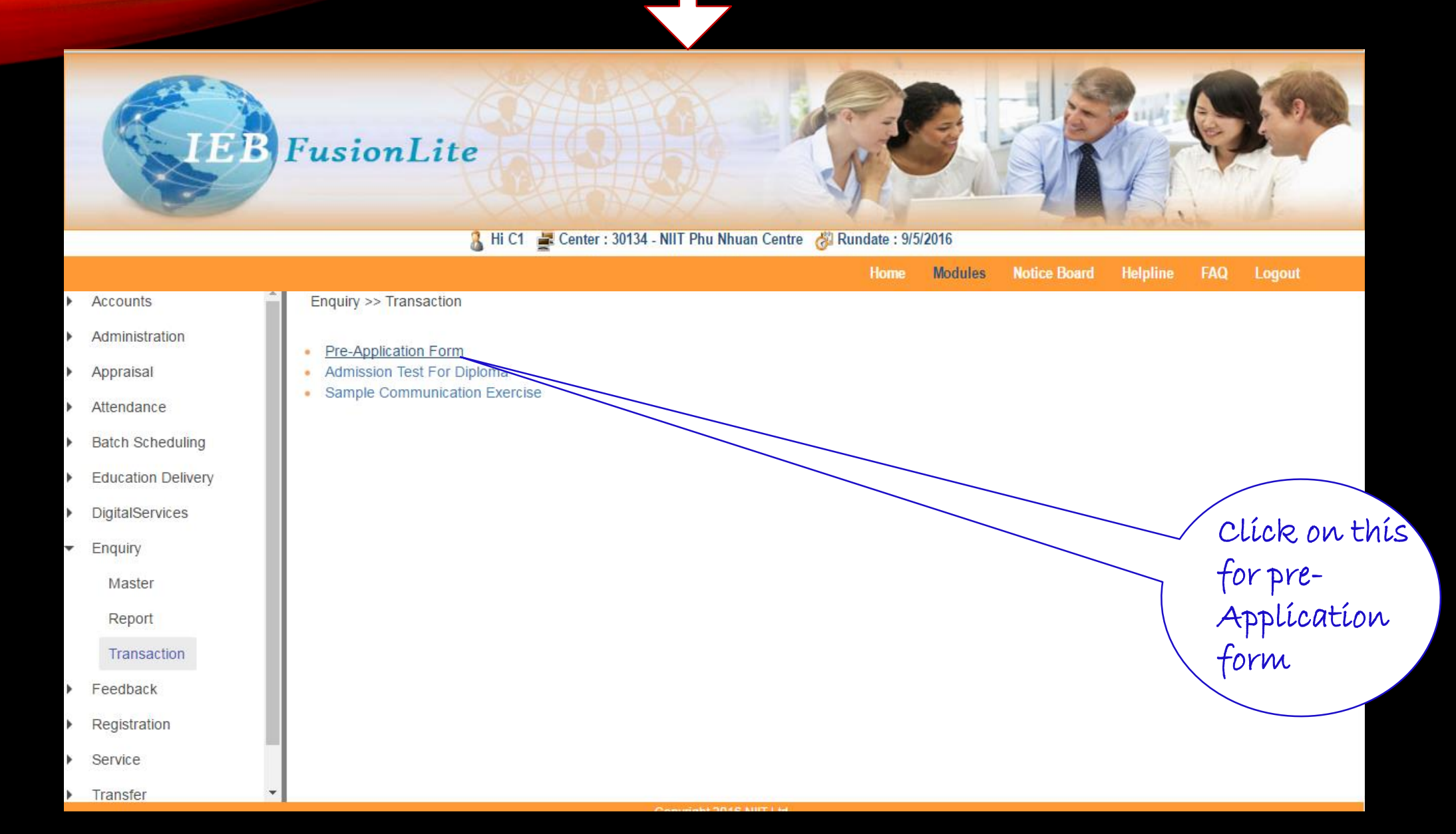

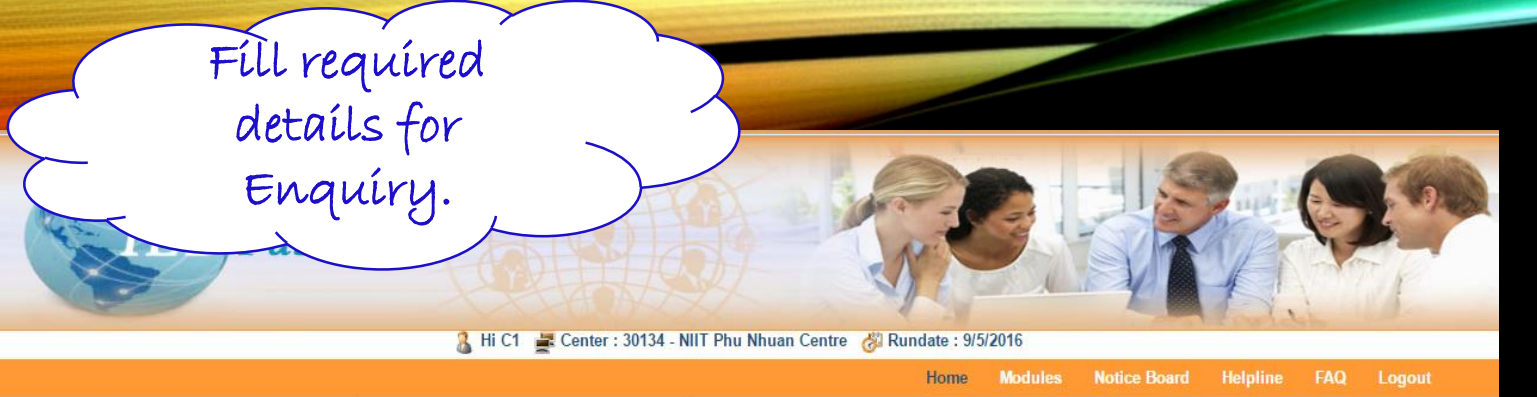

| Enquiry >> Pre-Application | Form                      |               |             |            |           |                      |
|----------------------------|---------------------------|---------------|-------------|------------|-----------|----------------------|
| Enquiry Code               | Enquiry Code              | ٩             | Date 10     | 5/3/2016   |           |                      |
| Enquiry Mode *             | WI - WALK IN              | •             |             |            |           |                      |
| Personal Details           |                           |               |             |            |           | Suggested Curriculum |
|                            |                           |               |             |            |           | Suggested Course *   |
| Suggested Curriculum *     | MMSV3 - Master Mind Serie | es Ver. 3 🔹 🔻 |             |            |           | Name *               |
| Suggested Course *         | SCA3S - Advanced Diploma  | in Inform 🔻   |             |            |           | Gender *             |
| Name *                     | Dung                      |               | Middle Name |            | Last Namo | Guardian Name        |
|                            | Dung                      |               | Middle Name |            | Last Name | Address 1 *          |
| Gender *                   | Female                    | •             | DOB*        | 22/11/1993 |           | Country *            |
| Guardian Name              | Ms Bian                   |               | Grade       | A++        |           | City                 |
| Address 1 *                | 123 le duan               |               | Address 2   | F5 Q1      |           | Area Code            |

| Suggested Curriculum *    | MMSV3 - Master Mind Series Ver. 3 v  |                 |                      |
|---------------------------|--------------------------------------|-----------------|----------------------|
| Suggested Course *        | SCA3S - Advanced Diploma in Inform 🔻 |                 |                      |
| Name *                    | Dung                                 | Middle Name     | Last Name            |
| Gender *                  | Female                               | DOB *           | 22/11/1993           |
| Guardian Name             | Ms Bian                              | Grade           | A++                  |
| Address 1 *               | 123 le duan                          | Address 2       | F5 Q1                |
| Country *                 | Vietnam                              | State *         | Province Ho Chi Minh |
| City                      | Ho Chi minh (city)                   | Pin Code        | BTHANH - BINHTHANH   |
| Area Code                 | TNINH - TAY NINH                     | Email ID *      | Dung_22@gmail.com    |
| Phone Number              | 84439347247                          | Mobile Number * | 84949908822          |
| Profile Details           |                                      |                 |                      |
| Education Qualification * | Graduation                           |                 |                      |

Through '

I Came To Know About NIIT

Presentation/Seminar conducted by I... •

After filling all the details click on the submit button

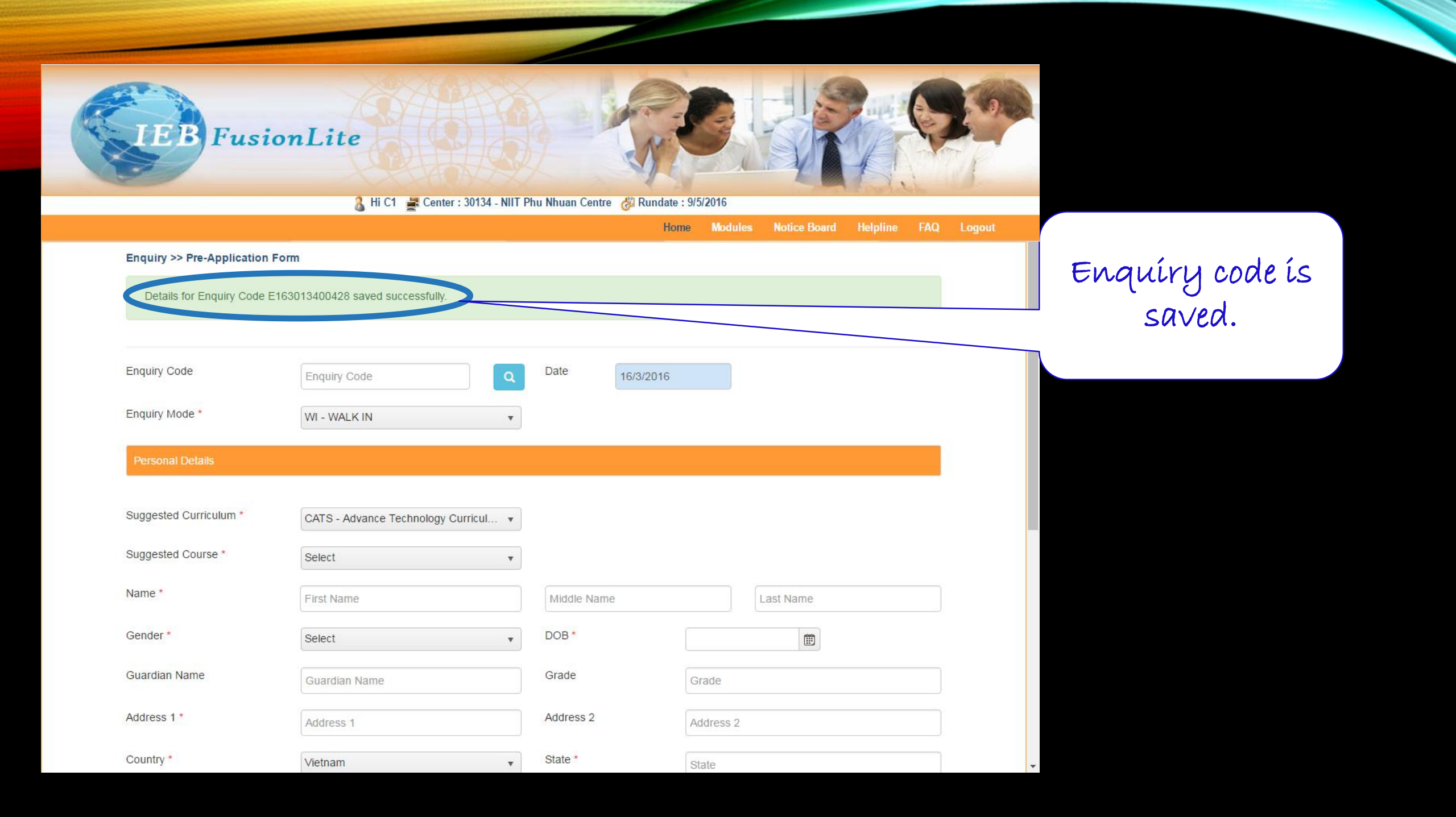

User can search the enquiry code from the direct input of the Enquiry code field.

| IEB Fusio                                                       | onLite<br>A Hi C1 ⊒ Cente                                               | r : 30134 - NIIT Phu NI                                                                                                    | huan Centre 🖉 Runda                                   | 44 : 9/5/2016               |              |             | 3     |
|-----------------------------------------------------------------|-------------------------------------------------------------------------|----------------------------------------------------------------------------------------------------|-------------------------------------------------------|-----------------------------|--------------|-------------|-------|
|                                                                 | u                                                                       |                                                                                                    | He                                                    | ome Modules                 | Notice Board | Helpline FA | Q Log |
| Enquiry Application                                             | Form                                                                    |                                                                                                    |                                                       |                             |              |             |       |
| Enquiry Code                                                    | E163013400241                                                           | ٩                                                                                                    | Date 16/3/20                                          | 016                         |              |             |       |
| Enquiry Mode *                                                  | WI - WALK IN                                                            | •                                                                                                    |                                                       |                             |              |             |       |
| Personal Details                                                |                                                                         |                                                                                                    |                                                       |                             |              |             |       |
| Suggested Curriculum *                                          | CATS - Advance Technolog                                                | jy Curricul 🔻                                                                                                    |                                                       |                             |              |             |       |
| Suggested Course *                                              |                                                                         |                                                                                                    |                                                       |                             |              |             |       |
|                                                                 | Select                                                                  | v                                                                                                    |                                                       |                             |              |             |       |
| Name *                                                          | Select<br>First Name                                                    | •                                                                                                    | Middle Name                                           |                             | Last Name    |             |       |
| Name *<br>Gender *                                              | Select<br>Select                                                        | •                                                                                                    | Middle Name                                           |                             | Last Name    |             |       |
| Name *<br>Gender *<br>Guardian Name                             | Select Select Guardian Name                                             | ¥<br>                                                                                                    | Middle Name<br>DOB *<br>Grade                         | Grade                       | Last Name    |             |       |
| Name *<br>Gender *<br>Guardian Name<br>Address 1 *              | Select First Name Select Guardian Name Address 1                        | ×                                                                                                    | Middle Name<br>DOB *<br>Grade<br>Address 2            | Grade<br>Address 2          | Last Name    |             |       |
| Name *<br>Gender *<br>Guardian Name<br>Address 1 *<br>Country * | Select<br>First Name<br>Select<br>Guardian Name<br>Address 1<br>Vietnam | <ul> <li></li> <li></li></ul> | Middle Name<br>DOB *<br>Grade<br>Address 2<br>State * | Grade<br>Address 2<br>State | Last Name    |             |       |

| User can<br>search<br>using<br>Enquiry<br>Code field.<br>En<br>En<br>Su | re-App Entry >> Enquiry<br>Enquiry<br>Code<br>Enquiry<br>Name<br>Search for<br>last | y Search                                                | Cancel Reset                                                                                  |                                       | ×                                                     | Logout                                                            |                                                 |              |                             | ×                                                     |
|-------------------------------------------------------------------------|-------------------------------------------------------------------------------------|---------------------------------------------------------|-----------------------------------------------------------------------------------------------|---------------------------------------|-------------------------------------------------------|-------------------------------------------------------------------|-------------------------------------------------|--------------|-----------------------------|-------------------------------------------------------|
| Na<br>Gender *<br>Guardian 1<br>Address 1<br>Country *<br>City          | Name<br>*                                                                           | Select<br>Guardian Name<br>Address 1<br>Vietnam<br>City | <ul> <li>DOB*</li> <li>Grade</li> <li>Address 2</li> <li>State *</li> <li>Pin Code</li> </ul> | Grade<br>Address 2<br>State<br>Setect | Pre-App<br>En<br>En<br>En<br>Su<br>Su                 | Entry >> Enquiry<br>Code<br>Enquiry<br>Name<br>Search for<br>last | Search                                          | Cancel Reset |                             | User can<br>search<br>using<br>Enquiry<br>name field. |
|                                                                         |                                                                                     |                                                         |                                                                                               |                                       | Gender *<br>Guardian Name<br>Address 1 *<br>Country * |                                                                   | Select<br>Guardian Name<br>Address 1<br>Vietnam |              | Grade<br>Address 2<br>State |                                                       |

|                             |                                                              |                                                               |              |                                   |                                   |            | , |
|-----------------------------|--------------------------------------------------------------|---------------------------------------------------------------|--------------|-----------------------------------|-----------------------------------|------------|---|
|                             | Enquiry<br>Code                                              | E                                                             |              |                                   |                                   |            | * |
|                             | Enquiry<br>Name                                              |                                                               |              |                                   |                                   |            |   |
| n                           | Search for<br>last                                           | 7 T Days                                                      |              |                                   |                                   |            | 1 |
|                             |                                                              |                                                               | Search       | Cancel Reso                       |                                   |            |   |
|                             | Enquiry Code \Xi                                             | Date                                                          | First Name 📼 | Middle Name \Xi                   | Last Name 📼                       | DOB 😇      |   |
|                             | E163013400428                                                | 16/03/2016                                                    | Dung         |                                   |                                   | 22/11/1993 |   |
|                             | E163013400427                                                | 16/03/2016                                                    | narender     |                                   |                                   | 03/04/2016 |   |
|                             | E163013400426                                                | 16/03/2016                                                    | sdas         | saf                               | saf                               | 05/04/2016 |   |
|                             | E163013400425                                                | 16/03/2016                                                    | Con          |                                   |                                   | 04/04/2016 |   |
|                             |                                                              | 16/03/2016                                                    | Concurrency  |                                   |                                   | 16/03/2016 |   |
|                             | E163013400424                                                | 10/00/2010                                                    |              |                                   |                                   |            |   |
|                             | E163013400424<br>E163013400423                               | 16/03/2016                                                    | sa           | as                                | as                                | 27/01/2009 | • |
| nde                         | E163013400424<br>E163013400423                               | 16/03/2016                                                    | sa           | as<br>DOB *                       | as                                | 27/01/2009 |   |
| nde<br>ardi                 | E163013400424<br>E163013400423<br>er *                       | 16/03/2016<br>Select<br>Guardian Name                         | sa           | as<br>DOB *<br>Grade              | as<br>Grade                       | 27/01/2009 |   |
| nde<br>ardi                 | E163013400424<br>E163013400423<br>er *<br>ian Name<br>ss 1 * | 16/03/2016<br>Select<br>Guardian Name<br>Address 1            | sa           | as<br>DOB *<br>Grade<br>Address 2 | as<br>Grade<br>Address 2          | 27/01/2009 |   |
| nde<br>ardi<br>dres<br>untr | E163013400424<br>E163013400423<br>er *<br>ian Name<br>ss 1 * | 16/03/2016<br>Select<br>Guardian Name<br>Address 1<br>Vietnam | sa           | as DOB * Grade Address 2 State *  | as<br>Grade<br>Address 2<br>State | 27/01/2009 |   |

Search gríd will be populated on clíck of search button and then user can clíck on enquíry code to retríeve the details. After retríeving from search screen.

| Details                                |                                       |                 |                      |
|----------------------------------------|---------------------------------------|-----------------|----------------------|
|                                        |                                       | User            | can make the         |
| Suggested Curriculum *                 | MMSV3 - Master Mind Series Ver. 3 •   | requi           | íred changes.        |
| Suggested Course *                     | SCA3S - Advanced Diploma in Inform •  |                 |                      |
| Name *                                 | Dung                                  | Middle Ju       | Last Name            |
| Gender *                               | Female                                |                 | 22/11/1993           |
| Guardian Name                          | Ms Bian                               | Grade           | A++                  |
| Address 1 *                            | 1234 le duan                          | Address 2       | F5 Q1                |
| Country *                              | Vietnam 🔻                             | State *         | Province Ho Chi Minh |
| City                                   | Ho Chi minh (city)                    | Pin Code        | BTHANH - BINHTHANH   |
| Area Code                              | TNINH - TAY NINH                      | Email ID *      | Dung_22@gmail.com    |
| Phone Number                           | 84439347247                           | Mobile Number * | 84949908822          |
| Profile Details                        |                                       |                 |                      |
|                                        |                                       |                 |                      |
| Education Qualification *              | Graduation v                          |                 |                      |
| I Came To Know About NIIT<br>Through * | Presentation/Seminar conducted by I • |                 |                      |
|                                        | Submit                                | Cancel Reset    |                      |

Copyright 2016 NIIT Ltd.

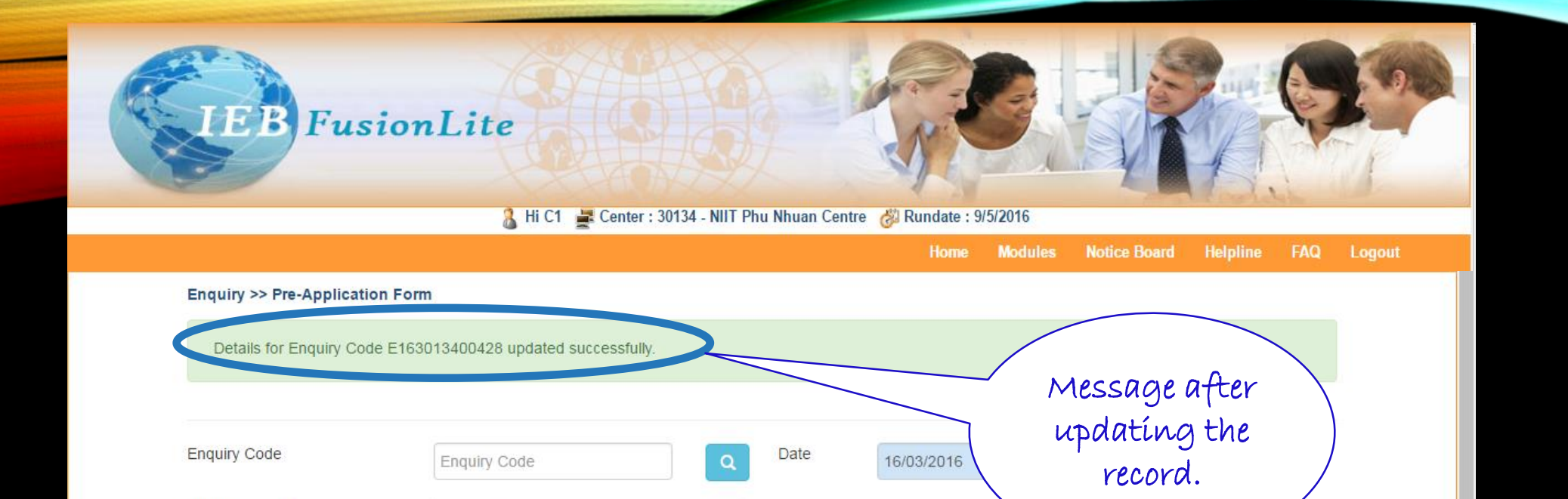

۳

Enquiry Mode \*

WI - WALK IN

| Suggested Curriculum * | CATS - Advance Technology Curricul 🔻 |             |           |
|------------------------|--------------------------------------|-------------|-----------|
| Suggested Course *     | Select •                             |             |           |
| Name *                 | First Name                           | Middle Name | Last Name |
| Gender *               | Select •                             | DOB *       |           |
| Guardian Name          | Guardian Name                        | Grade       | Grade     |
| Address 1 *            | Address 1                            | Address 2   | Address 2 |
| Country *              | Vietnam 🔹                            | State *     | State     |

# **BATCH LAUNCH**

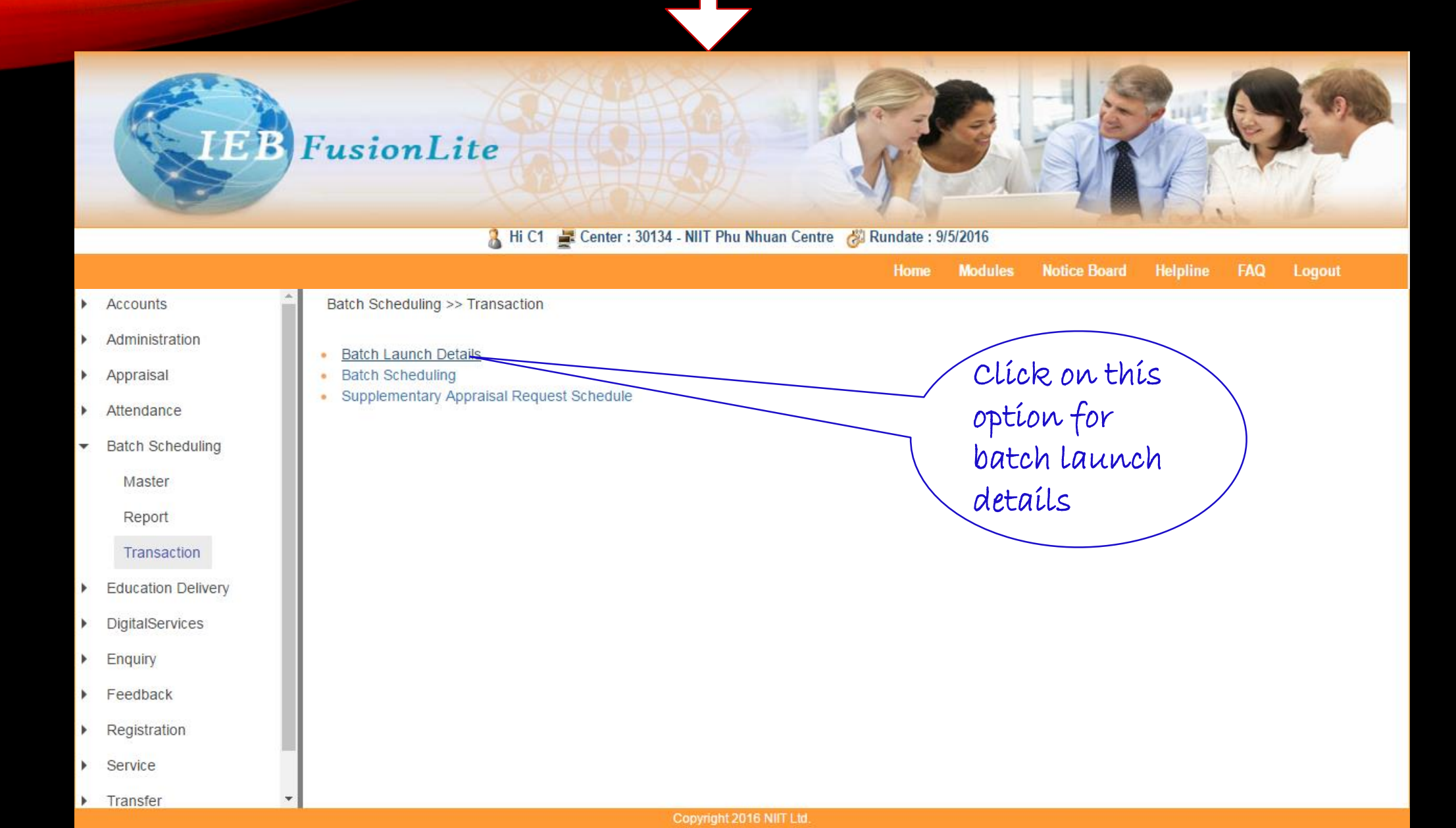

# Fill required details for Batch. 🔏 Hi C1 🚆 Center : 30134 - NIIT Phu Nhuan Centre 🐰 Rundate : 9/5/2016 Batch Scheduling >> Batch Launch Details Batch Code Batch Code Semester Code \* AA300 - AAccess Sem AA300 ver 1.0 Semester Version \* v Batch Start Date \* Batch Faculty \* 16/03/2016 C12 - TANG VAN SINH FusionLite Batch Close Start Contact Number End Contact Number \* 0.5 - AACCESS3 - 1 2.0 - AACCESS3 - 4 Ŧ 🤱 Hi C1 🚆 Center : 30134 - NIIT Phu Nhuan Centre 👸 Rundate : 9/5/2016 Batch Cancelled Batch Scheduling >> Batch Launch Details Batch - (B160432) Launched successfully. Time Pattern Description \* Monday, Tuesday 7:30AM 1:30PM Select Day \* 🖉 Monday 🗹 Tuesday 🗆 Wednesday 🗎 Thursday 🗐 Friday 🗐 Saturday 🗍 Sunday Select Time \* Start Time 7:30 AM End Time 1:30 PM v Batch is launched successfully

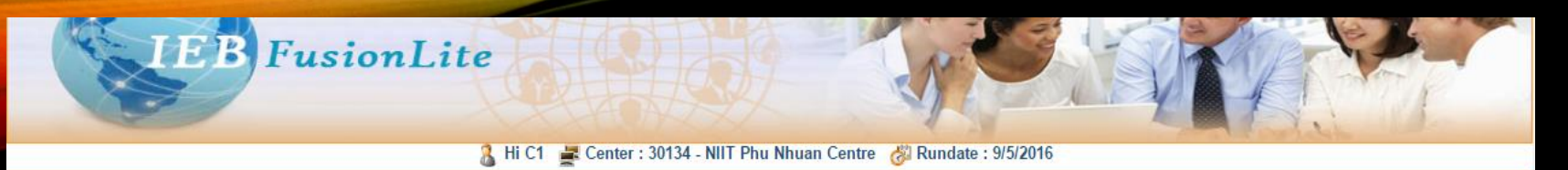

me Modules Notice Board Helpline FAQ Logout

| Satch Code                | B160041                      |                  |                           | User can search the       |
|---------------------------|------------------------------|------------------|---------------------------|---------------------------|
| Semester Code *           | Select                       | Ŧ                | Semester Version *        | batch code from the       |
| Batch Start Date *        |                              |                  | Batch Faculty *           | direct input of the batch |
| latch Close               |                              |                  |                           |                           |
| start Contact Number *    | Select                       | •                | End Contact Number *      | Select •                  |
| atch Cancelled            |                              |                  |                           |                           |
| Batch Timings             |                              |                  |                           |                           |
| ime Pattern Description * |                              |                  |                           |                           |
|                           | Monday Vebseut               | y 🔲 Thursday 🔲 F | riday 🔲 Saturday 🔲 Sunday |                           |
| select Day *              | Monday = ruesday = wearlesda |                  |                           |                           |

Copyright 2016 NIIT Ltd.

| N                                                                                                    | ×                                                                                                   |     |
|----------------------------------------------------------------------------------------------------|----------------------------------------------------------------------------------------------------|-----|
| Batch Launch Details >> Batch Search                                                                                                    | Batch Launch Details >> Batch Search                                                                | out |
| Batch Code B<br>Batch Code B<br>Semester<br>Code Faculty<br>Search<br>Search<br>using                                                                                                    | Batch Code<br>Batch Code<br>Ba<br>Semester<br>Code<br>Ba<br>Search Cancel Reset<br>Ba<br>Sta<br>Sta | n   |
| Batch<br>Code field.<br>Time Pattern Description*<br>Select Day* Monday Tue<br>Ba<br>Batch Launch Details >> Batch Search<br>Batch Launch Details >> Batch Search<br>Batch Launch Details >> Batch Search<br>Batch Code<br>Semester<br>Code | Batch<br>Faculty                                                                                    | 1   |
| se<br>Ba<br>User can<br>search<br>using<br>semester<br>Code field.                                                                                                    | earch Cancel Reset                                                                                  |     |

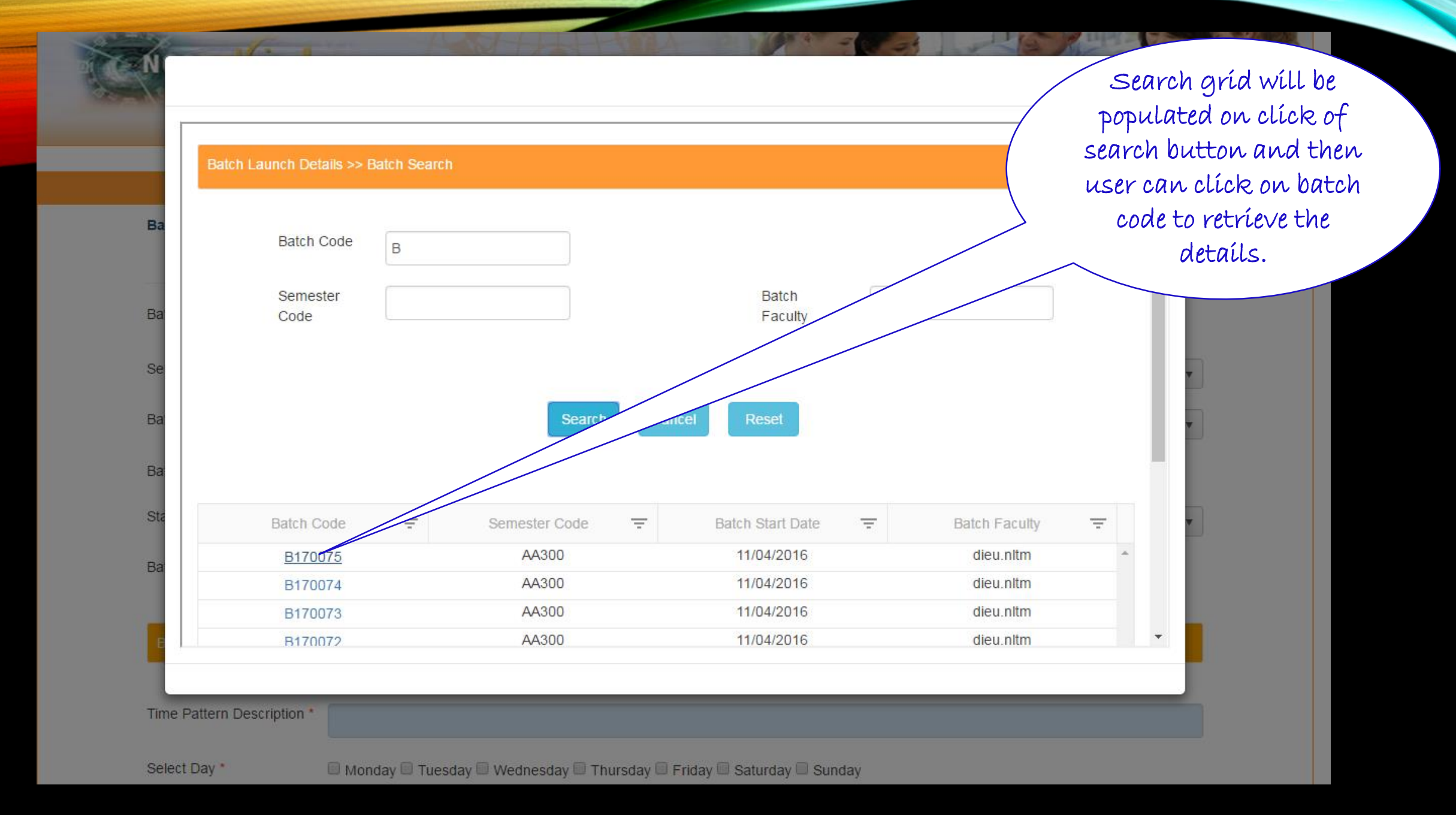

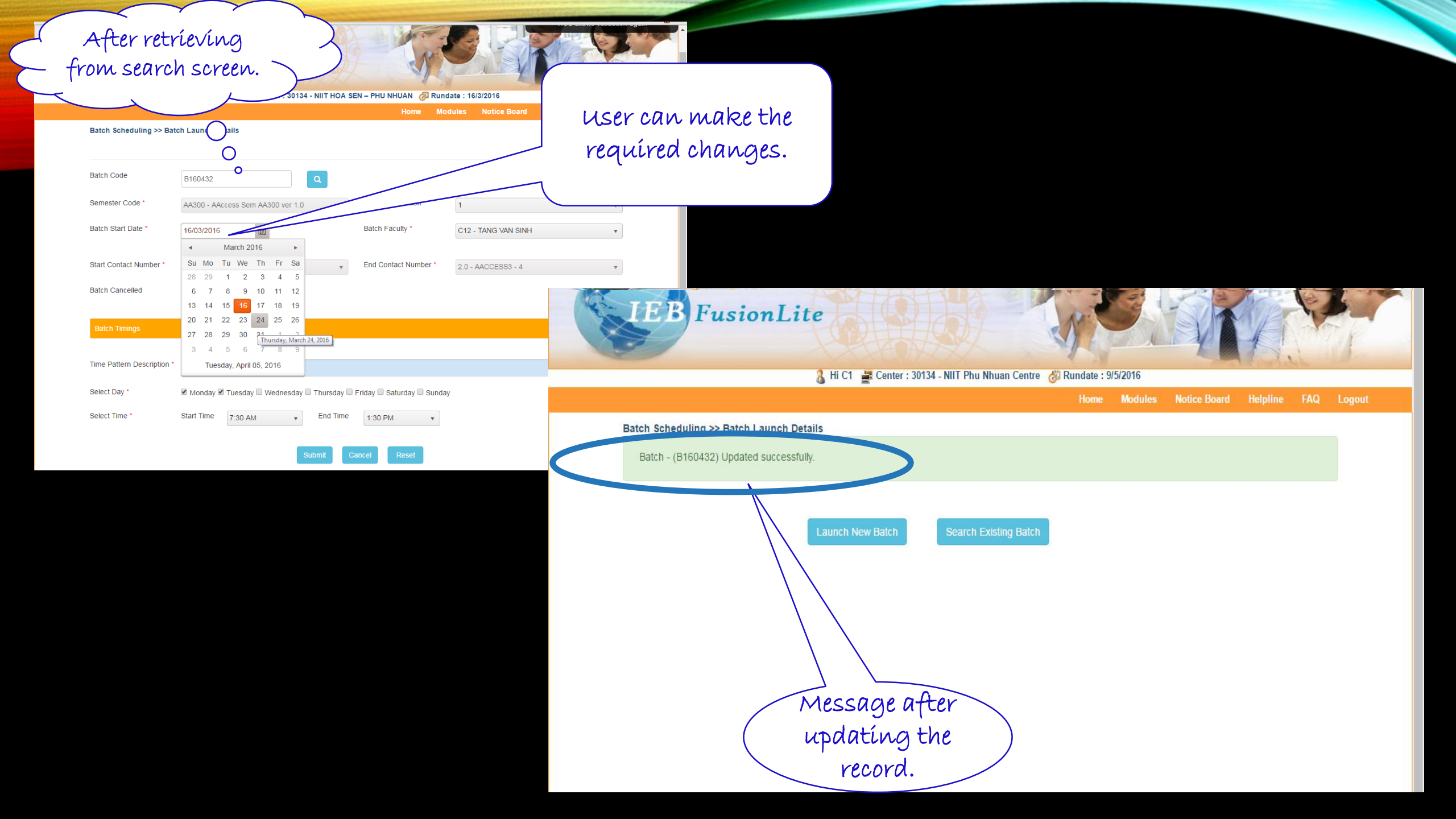

# **BATCH SCHEDULLING**

🤱 Hi C1 🛛 🚅 Center : 30134 - NIIT HOA SEN – PHU NHUAN 🛛 🖓 Rundate : 16/3/2016 Home Modules Notice Board Helpline FAQ Batch Scheduling >> Transaction Click on this Administration option for Batch Launch Details ٠ Batch Scheduling-٠ Batch Supplementary Appraisal Request Schedule Scheduling. Batch Scheduling

Logout

- Transaction
- Education Delivery
- DigitalServices ۲

Accounts

Appraisal

Attendance

Master

Report

•

۰.

•

•

Ŧ

- ۲ Enquiry
- Feedback •
- Registration
- Service

Transfer

Copyright 2016 NIIT Ltd.

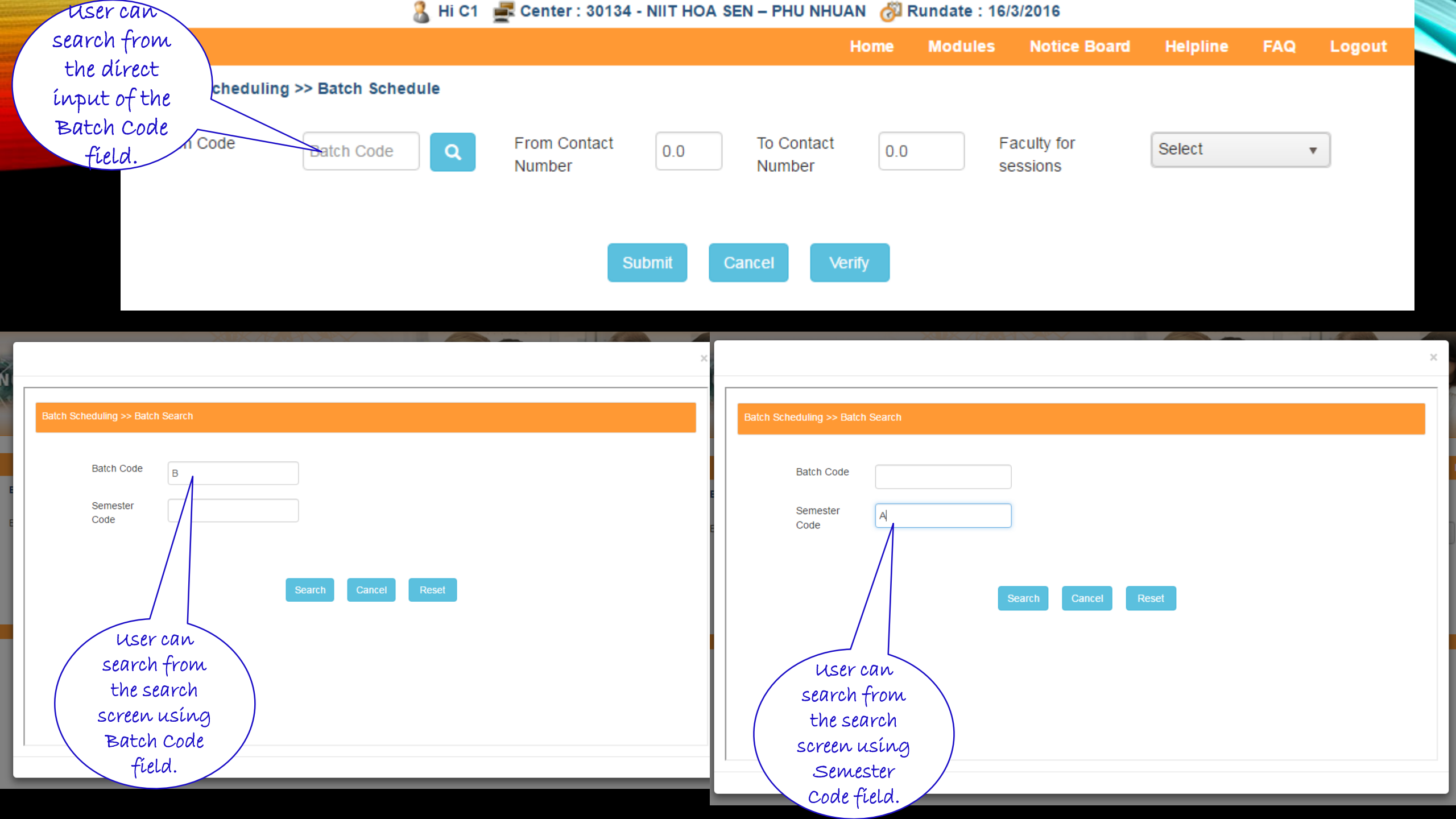

| After                       | retriev<br>cou       | ing the bate<br>de . | сh<br>3 ні с1 | Cent                         | er : 30134 - NIIT HO | DA SEN – PHU NHU     | AN 🔗 R                | undate :              | 16/3/201            | 16                  |              | Us<br>schi<br>sel<br>ch | ser can d<br>nanual<br>edulíng l<br>ectíng tl<br>eck boxes |
|-----------------------------|----------------------|----------------------|---------------|------------------------------|----------------------|----------------------|-----------------------|-----------------------|---------------------|---------------------|--------------|-------------------------|------------------------------------------------------------|
|                             |                      |                      |               |                              |                      |                      | Home                  | Module                | s No                | otice Boai          | d Helpline   | FAQ                     | L: gout                                                    |
| Batch Sc                    | de                   | B140007              | Q             | From<br>Numb                 | Contact<br>er        | To Contact<br>Number | 20.8                  |                       | Faculty             | y for<br>ns         | Select       | ſ                       | •                                                          |
| Original<br>Contact<br>Numb | Activity<br>Sequence | Session Code         | Group<br>Code | Revised<br>Contact<br>Number | Resource Code        | Resource Date        | Start<br>Time<br>(HH) | Start<br>Time<br>(MM) | End<br>Time<br>(HH) | End<br>Time<br>(MM) | Faculty Code | Manual<br>Schedu        |                                                            |
| 20.8                        | 0                    | HOLIDAY              | 1             | 20.8                         | OCR4                 | 15/03/2016           | 5                     | 4                     | 5                   | 4                   | C10          |                         | <b>A</b>                                                   |
| 21.0                        | 0                    | NGSM21MTE6           | 1             | 21.0                         | EXTRS                | 19/03/2016           | 9                     | 30                    | 11                  | 29                  | LIEM.LT      |                         |                                                            |
| 21.0                        | 1                    | PORJECTRES           | . 1           | 21.0                         | EXTRS                | 19/03/2016           | 9                     | 30                    | 11                  | 29                  | LIEM.LT      | ۲                       |                                                            |
|                             | Page                 | 1 of 1               |               |                              |                      |                      |                       |                       |                     |                     | 1 - 3        | 3 of 3 items            | 5                                                          |

·

# 🔏 Hi C1 🛛 🚅 Center : 30134 - NIIT HOA SEN – PHU NHUAN 🛛 🖓 Rundate : 16/3/2016

After clicking on Submít Button the success message will be displayed.

|                             |                      |                 |               |                              |               |      |                      | Home                | Modules                     | Noti                | ce Board            | Helpline     | FAQ              | Log |
|-----------------------------|----------------------|-----------------|---------------|------------------------------|---------------|------|----------------------|---------------------|-----------------------------|---------------------|---------------------|--------------|------------------|-----|
| Batch So                    | cheduling            | >> Batch Schedu | le            |                              |               |      |                      |                     |                             |                     |                     |              |                  |     |
| Sche                        | dule saved           | successfully.   |               |                              |               |      |                      |                     |                             |                     |                     |              |                  |     |
| Batch Co                    | de                   | B140007         | ٩             | From (<br>Numbe              | Contact<br>er | 20.8 | To Contact<br>Number | 20.                 | 8                           | Faculty sessions    | for<br>S            | Select       |                  | ,   |
| Original<br>Contact<br>Numb | Activity<br>Sequence | Session Code    | Group<br>Code | Revised<br>Contact<br>Number | Resource C    | ode  | Resource Date        | Star<br>Time<br>(HH | t Start<br>e Time<br>) (MM) | End<br>Time<br>(HH) | End<br>Time<br>(MM) | Faculty Code | Manual<br>Schedu |     |
| 20.8                        | 0                    | HOLIDAY         | 1             | 20.8                         | OCR4          |      | 15/03/2016           | 5                   | 4                           | 5                   | 4                   | C10          |                  |     |
| 21.0                        | 0                    | NGSM21MTE6      | 1             | 21.0                         | EXTRS         |      | 19/03/2016           | 9                   | 30                          | 11                  | 29                  | LIEM.LT      |                  |     |
| 21.0                        | 1                    | PORJECTRES      | 1             | 21.0                         | EXTRS         |      | 19/03/2016           | 9                   | 30                          | 11                  | 29                  | LIEM.LT      |                  |     |
|                             | Page                 | 1 of 1 •        |               |                              |               |      |                      |                     |                             |                     |                     | 1 - 3 (      | of 3 items       |     |

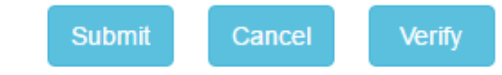

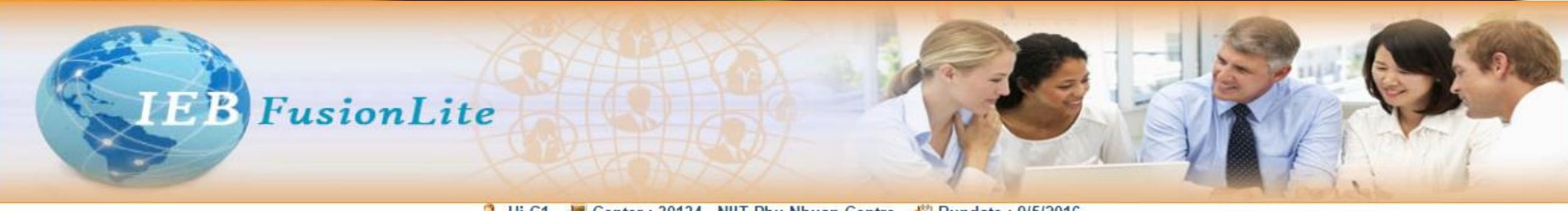

🔏 Hi C1 🚆 Center : 30134 - NIIT Phu Nhuan Centre 👸 Rundate : 9/5/2016

|   |                    |                                                                                            |     | Home     | Modules | Notice Board | Helpline | FAQ | Logout |
|---|--------------------|--------------------------------------------------------------------------------------------|-----|----------|---------|--------------|----------|-----|--------|
| • | Accounts           | Registration >> Transaction                                                                |     |          |         |              |          |     |        |
| • | Administration     | Existing Student Registration Form                                                         |     |          |         |              |          |     |        |
| • | Appraisal          | Course Change Form                                                                         |     |          |         |              |          |     |        |
| • | Attendance         | <ul> <li>Pre-Course Cancellation Form</li> <li>Pre-Course Cancellation Sanction</li> </ul> |     |          |         |              |          |     |        |
| ۲ | Batch Scheduling   | Registration Form - International     Curriculum Change Form                               |     |          |         |              |          |     |        |
| ٠ | Education Delivery | Track Change                                                                               |     | click on | this    |              |          |     |        |
| ۲ | DigitalServices    |                                                                                            | 0   | ption fo | r       |              |          |     |        |
| • | Enquiry            |                                                                                            | ( r | egístrat | ion for | m /          |          |     |        |
| ۲ | Feedback           |                                                                                            |     | interna  | tional  |              |          |     |        |
| • | Registration       |                                                                                            |     |          |         |              |          |     |        |
|   | Master             |                                                                                            |     |          |         |              |          |     |        |
|   | Report             |                                                                                            |     |          |         |              |          |     |        |
|   | Transaction        |                                                                                            |     |          |         |              |          |     |        |
|   | Service            |                                                                                            |     |          |         |              |          |     |        |
| × | Transfer           |                                                                                            |     |          |         |              |          |     |        |

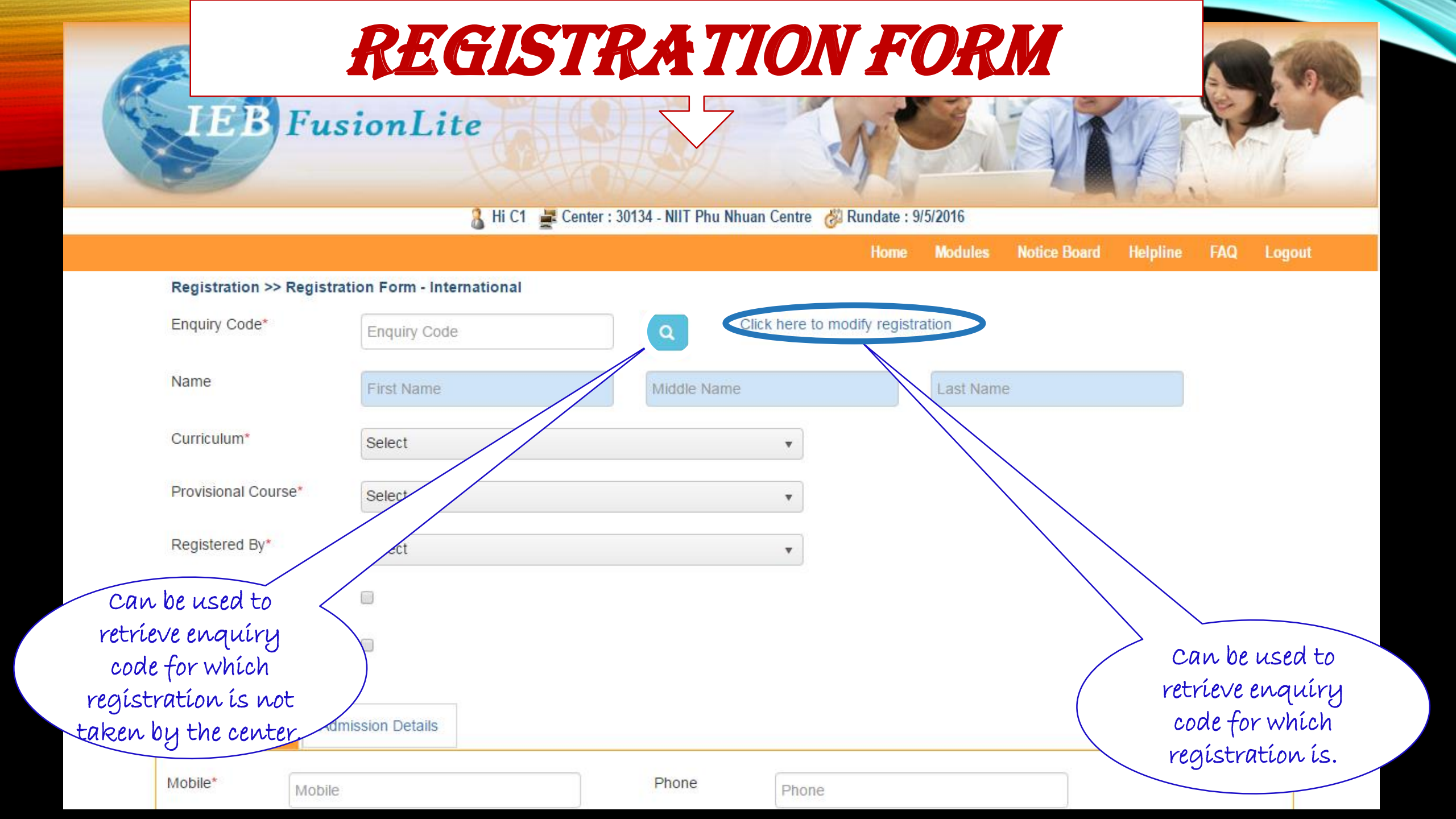

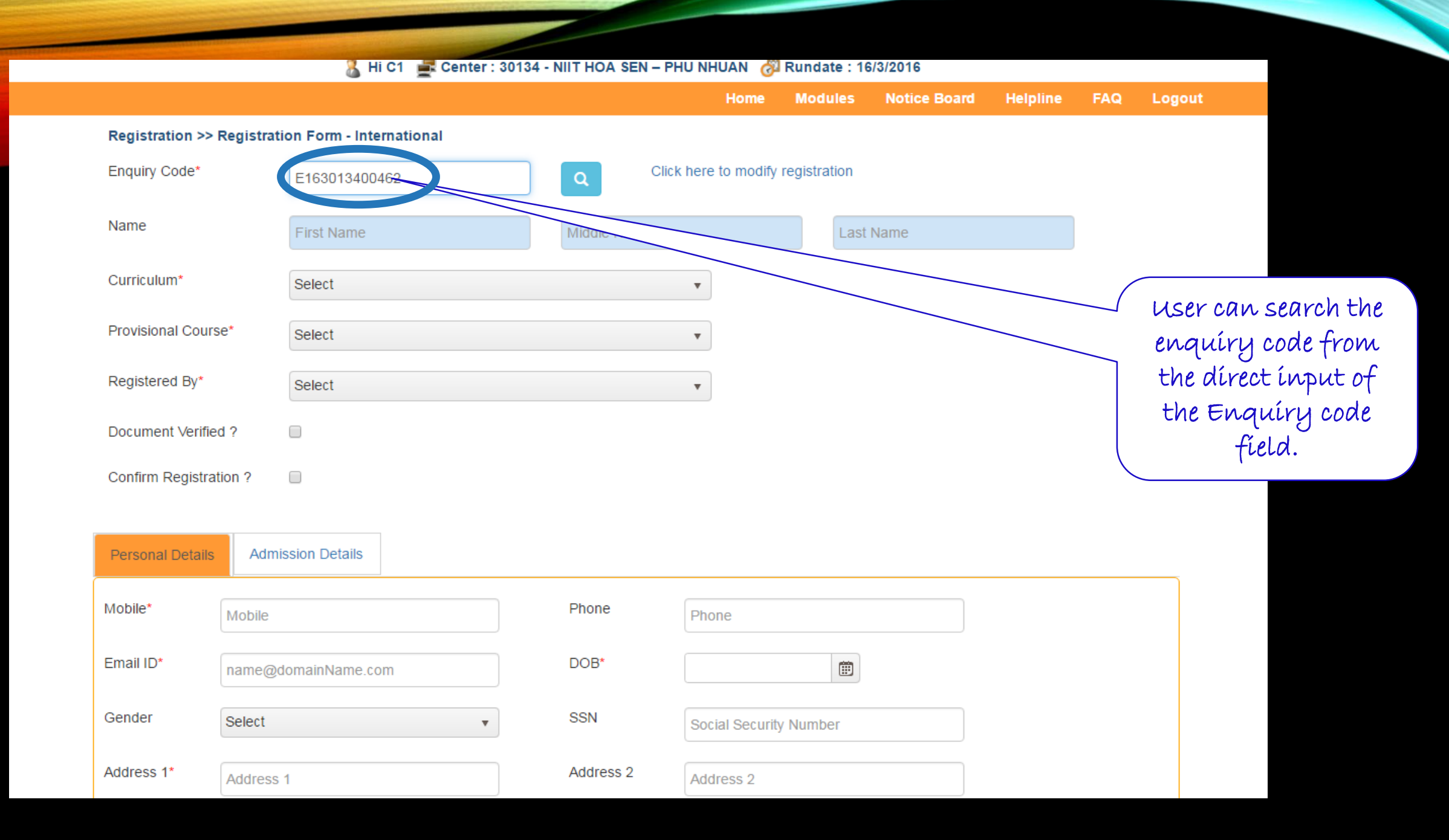

| User can<br>search<br>using<br>Enquiry<br>Code field.<br>Re<br>En<br>Na<br>Cu<br>Pr<br>Re<br>Do<br>Co | Search for 7 • Days • Cancel Reset   Registration   Search for 1 • Days • Cancel Reset   Reset   Reset </th <th>ton &gt;&gt; Enquiry Search<br/>Enquiry<br/>Code<br/>Enquiry<br/>Name<br/>Dung<br/>Dung<br/>Search for<br/>Isst<br/>T Days T<br/>Bearch Cancel F</th> <th>user can<br/>search<br/>using<br/>Enquiry<br/>Name<br/>field.</th> | ton >> Enquiry Search<br>Enquiry<br>Code<br>Enquiry<br>Name<br>Dung<br>Dung<br>Search for<br>Isst<br>T Days T<br>Bearch Cancel F | user can<br>search<br>using<br>Enquiry<br>Name<br>field. |
|----------------------------------------------------------------------------------------------------|----------------------------------------------------------------------------------------------------|----------------------------------------------------------------------------------------------------|----------------------------------------------------------|
|                                                                                                    | Personal Details Mobile* Email ID*                                                                                                    | Admission Details Mobile Phone Phon Phon DOB*                                                                                    | ne<br>E                                                  |

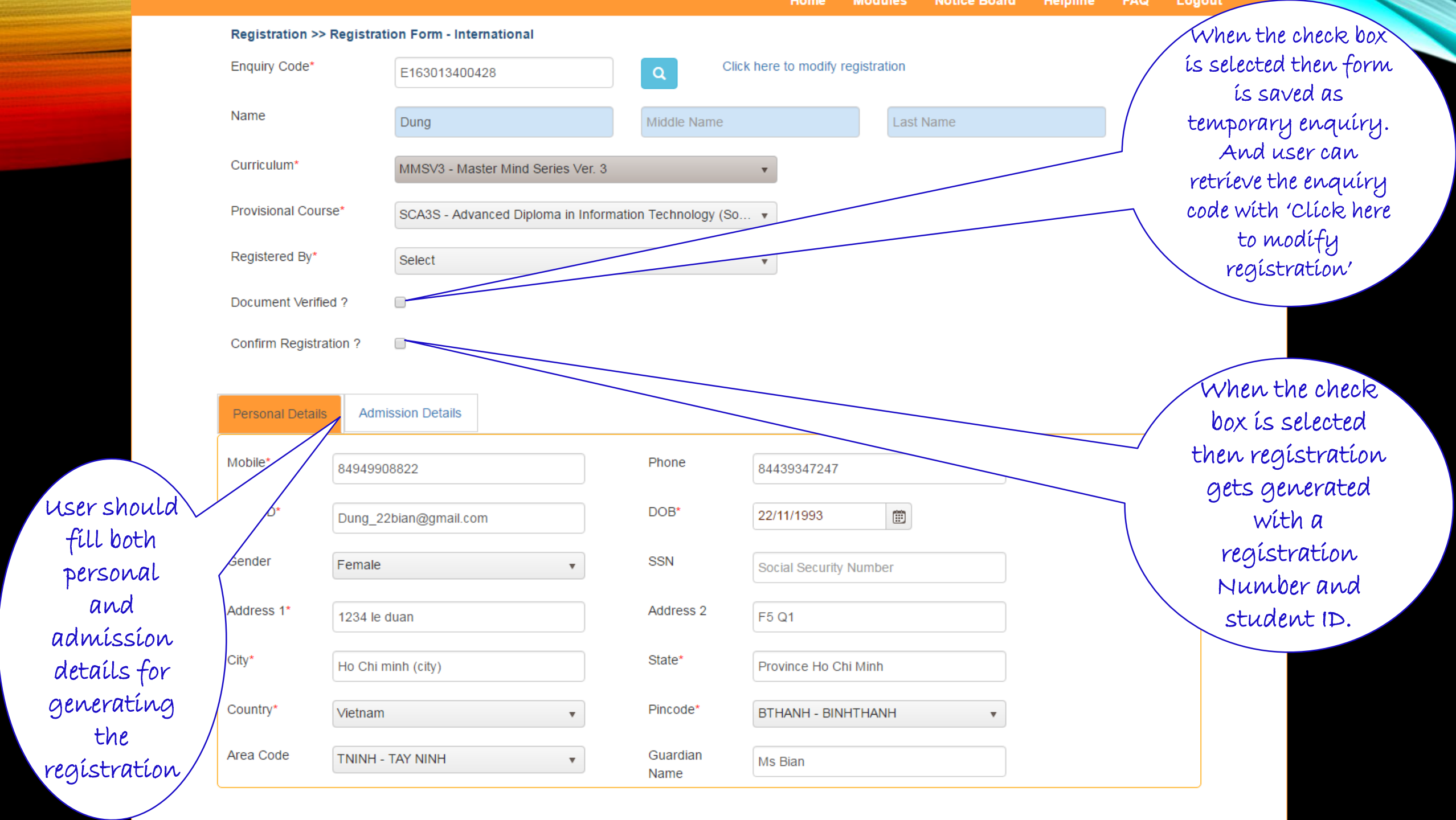

# 🔏 Hi C1 🛛 🚅 Center : 30134 - NIIT HOA SEN – PHU NHUAN 🛛 🔗 Rundate : 16/3/2016

|                              |                                        |                      | Home               | Modules     | Notice Board | Helpline        | FAQ        | Logout                      |
|------------------------------|----------------------------------------|----------------------|--------------------|-------------|--------------|-----------------|------------|-----------------------------|
| Registration >> Registration | ation Form Internetional               |                      |                    |             |              |                 |            |                             |
| Temporary Registrati         | ion Completed Successfully with Enquir | y Code E163013400427 |                    |             |              |                 |            |                             |
| Enquiry Code*                | Enquiry Code                           | <b>Q</b>             | there to modify re | egistration |              |                 |            |                             |
| Name                         | First Name                             | Middle Name          |                    | Last        | Name         |                 |            |                             |
| Curriculum*                  | Select                                 |                      | •                  | $\searrow$  |              |                 |            |                             |
| Provisional Course*          | Select                                 |                      | •                  |             |              |                 |            |                             |
| Registered By*               | Select                                 |                      | •                  |             | $\bigcirc$   |                 |            |                             |
| Document Verified ?          |                                        |                      |                    |             |              | $\overline{\ }$ |            |                             |
| Confirm Registration ?       |                                        |                      |                    |             |              | $\backslash$ )  |            | Successful                  |
| Personal Details Ad          | Imission Details                       |                      |                    |             |              |                 | y m<br>reg | essage when<br>gístratíon í |
| Mobile*                      | 2                                      | Phone                | Phone              |             |              |                 | 1          | saved with<br>Document      |
| Email ID* name(              | @domainName.com                        | DOB*                 |                    |             |              | ١               |            | crified check               |
|                              |                                        |                      |                    |             |              |                 | 0          | ox selected.                |

|                         |                                     |                    | Home                   | Modules   | Notice Board | Helpline | FAQ                     | Logout            |
|-------------------------|-------------------------------------|--------------------|------------------------|-----------|--------------|----------|-------------------------|-------------------|
| Registration >> Registr | ation Form - International          |                    |                        |           |              |          |                         |                   |
| Registration complete   | ed successfully with Registration N | umber:R16301340016 | 0 and Student ID: S163 | 013400160 | >            |          |                         |                   |
|                         |                                     |                    |                        |           |              |          |                         |                   |
| Enquiry Code*           | Enquiry Code                        | Q                  | Click here to modify   | tion      |              |          |                         |                   |
| Name                    |                                     |                    |                        |           |              | Su       | /<br>ccess <sup>.</sup> | ful mess          |
| Hame                    | First Name                          | Middle Na          | ime                    | Làs       |              | wh       | en req                  | gístratio         |
| Curriculum*             | Select                              |                    | •                      |           |              | sav      | ved wi                  | th Conf           |
| Provisional Course*     | Select                              |                    |                        |           | $\backslash$ | re       | gístri                  | ition che         |
| Registered By*          | Select                              |                    |                        |           |              |          | NOT                     | TE: Also          |
|                         |                                     |                    |                        |           |              | reg      | ístrat                  | ion Nur           |
| Document Verified ?     |                                     |                    |                        |           |              | \ a      | nd sti                  | ident ID          |
| Confirm Registration ?  |                                     |                    |                        |           |              |          | enerat                  | ed for th         |
|                         |                                     |                    |                        |           |              | hu       | rcicui                  | ur Eriqu<br>code. |
| Personal Details Ad     | mission Details                     |                    |                        |           |              |          |                         |                   |
|                         |                                     |                    |                        |           |              |          |                         |                   |

# INVENTORY STATUS UPDATE

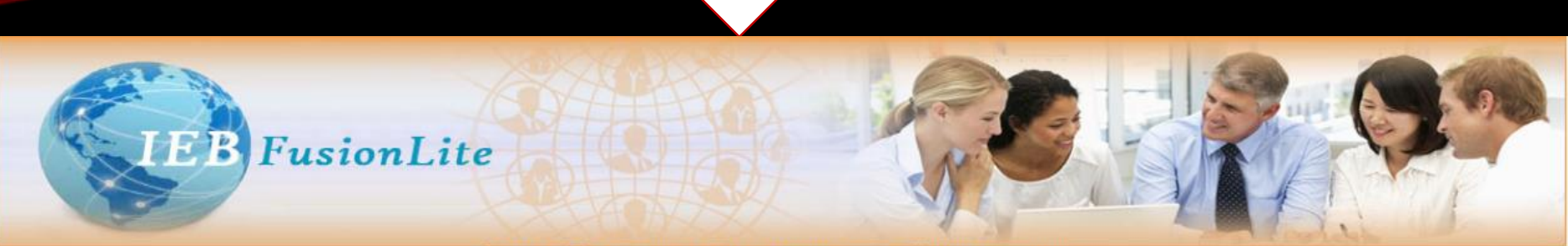

🤱 Hi C1 📲 Center : 30134 - NIIT Phu Nhuan Centre 🛛 🐉 Rundate : 9/5/2016

|   |                    |                                                                              | Home | Modules | Notice Board | Helpline | FAQ | Logout |
|---|--------------------|------------------------------------------------------------------------------|------|---------|--------------|----------|-----|--------|
| ¥ | Accounts           | Accounts >> Transaction                                                      |      |         |              |          |     |        |
|   | Report             | Collection entry                                                             |      |         |              |          |     |        |
|   | Transaction        | Collection Correction                                                        |      |         |              |          |     |        |
| ۲ | Administration     | Registration Cancellation Confirmation     Cheque Bounce Entry               |      |         |              |          |     |        |
| ۲ | Appraisal          | Voucher Entry     Inter Center Digital CW Transfer Screen                    |      |         |              |          |     |        |
| ۶ | Attendance         | Stock Maintenance                                                            |      |         |              |          |     |        |
| ۲ | Batch Scheduling   | Inventory Issue Details     Inventory Status Update                          |      |         |              |          |     |        |
| • | Education Delivery | Booking expiry cases (fresh store)     Indent Receipt Details - Metro Center |      |         |              |          |     |        |
| • | DigitalServices    |                                                                              |      |         |              |          |     |        |
| ۲ | Enquiry            |                                                                              |      | - Clí   | ck on th     | nís      |     |        |
| Þ | Feedback           |                                                                              |      | opt     | ion for      |          |     |        |
| Þ | Registration       |                                                                              |      | in      | entory:      | status   |     |        |
| ۲ | Service            |                                                                              |      |         | date         |          |     |        |
| ۲ | Transfer           |                                                                              |      | -vepi   |              |          |     |        |
| Þ | Transcript         | *                                                                            |      |         |              |          |     |        |

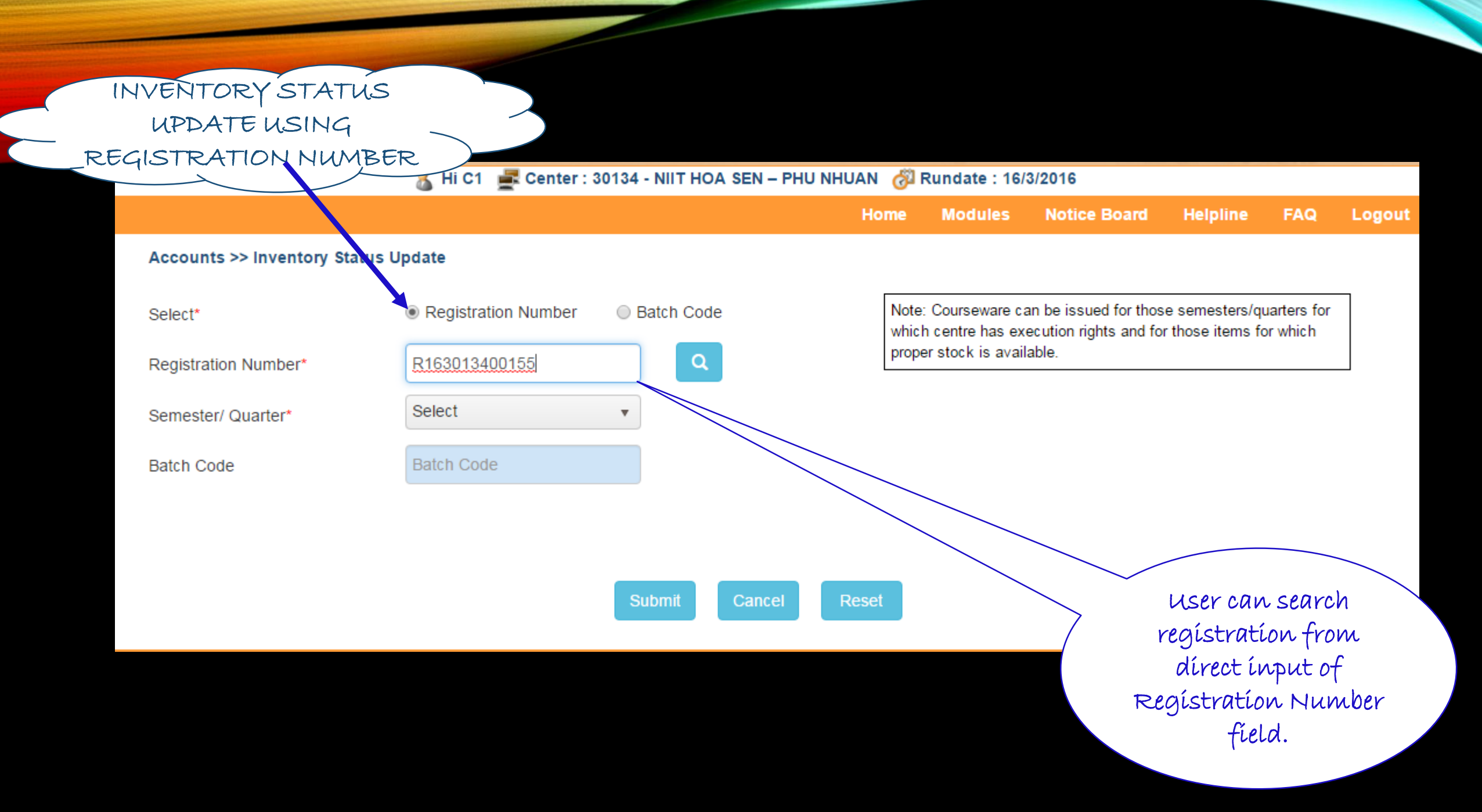

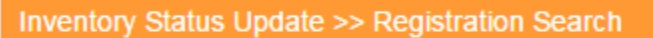

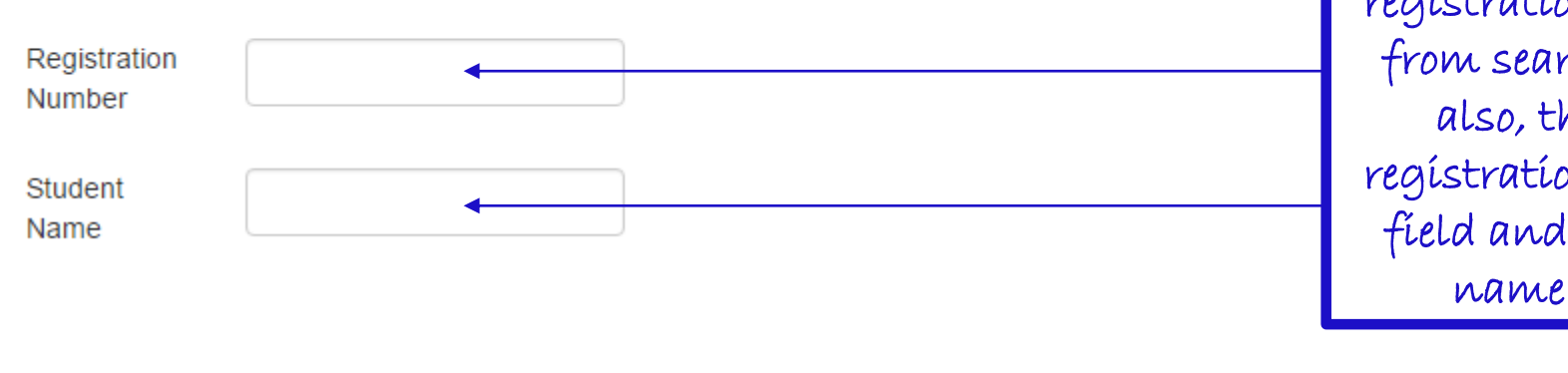

Search Cancel Reset

user can search registration number from search screen also, through registration number field and Student name field.

X

# Accounts >> Inventory Status Update

| Select*              | Registration Number | Batch Code | Note: Cours<br>which centr |
|----------------------|---------------------|------------|----------------------------|
| Registration Number* | R163013400155       | Q          | proper stoc                |
| Semester/ Quarter*   | S3SM3               | •          |                            |
| Batch Code           | Batch Code          |            |                            |

# Note: Courseware can be issued for those semesters/quarters for which centre has execution rights and for those items for which proper stock is available.

S.No. Issue Code User ID Item Code Item Description Semester/Quarter Issue? S05V2 -Data-centric ISS16000134 R163013400155 0000129574 S3SM3 Applications Develop Inventory data Page 1 of 1 ►)( ► User must will be populated select a check according to the box against a Submit Cancel semester code row to save selected by the the inventory details user.

# INVENTORY STATUS UPDATE USING BATCH CODE 🤱 Hi 😋 E Center : 30134 - NIIT HOA SEN – PHU NHUAN 🔗 Rundate : 16/3/2016 Home Modules Notice Board Helpline FAQ Logout Accounts >> Inventory Status Update Note: Courseware can be issued for those semesters/quarters for Batch Code Registration Number Select\* which centre has execution rights and for those items for which proper stock is available. **Registration Number** Registration Number Select Semester/ Quarter Q Batch Code\* B160016 Submit Cancel Reset User can search batch from dírect input of batch code field.

user can search batch code from search Batch Code screen also, through batch code field and Semester/ semester/quarter Quarter field.

×

#### Accounts >> Inventory Status Update

| Select*             | Registration Number | Batch Code |
|---------------------|---------------------|------------|
| Registration Number | Registration Number |            |
| Semester/ Quarter   | Select              | •          |
| Batch Code*         | B160016             | Q          |

Note: Courseware can be issued for those semesters/quarters for which centre has execution rights and for those items for which proper stock is available.

| S.No. | Issue Code  | User ID       | Item Code  | Item Description                            | Semester/Quarter | Issue?            |
|-------|-------------|---------------|------------|---------------------------------------------|------------------|-------------------|
| /     | ISS15000066 | R153013400066 | 0000129574 | S05V2 -Data-centric<br>Applications Develop | S3SM3            | <b>2</b>          |
| 2     | ISS15000068 | R153013400068 | 0000129570 | S06V2 -Web App. Design & Dev.               | S3SM3            |                   |
| 3     | ISS15000068 | R153013400068 | 0000129574 | S05V2 -Data-centric<br>Applications Develop | S3SM3            |                   |
| 4     | ISS15000071 | R153013400071 | 0000129574 | S05V2 -Data-centric<br>Applications Develop | S3SM3            |                   |
| 5     | ISS15000072 | R153013400072 | 0000129570 | S06V2 -Web App. Design & Dev.               | S3SM3            | -                 |
| 6     | ISS15000072 | R153013400072 | 0000129574 | S05V2 -Data-centric<br>Applications Develop | S3SM3            |                   |
| 7     | ISS15000073 | R153013400073 | 0000129570 | S06V2 -Web App. Design & Dev.               | S3SM3            |                   |
| 8     | ISS15000073 | R153013400073 | 0000129574 | S05V2 -Data-centric<br>Applications Develop | S3SM3            |                   |
| 9     | ISS15000074 | R153013400074 | 0000129570 | S06V2 -Web App. Design & Dev.               | S3SM3            |                   |
| 10    | ISS15000074 | R153013400074 | 0000129574 | S05V2 -Data-centric<br>Applications Develop | S3SM3            |                   |
|       | Page 1 of 2 |               |            |                                             |                  | 1 - 10 of 14 iten |

Inventory data will be populated according to the semester code selected by the user.

User must select a check box against a row to save the inventory details

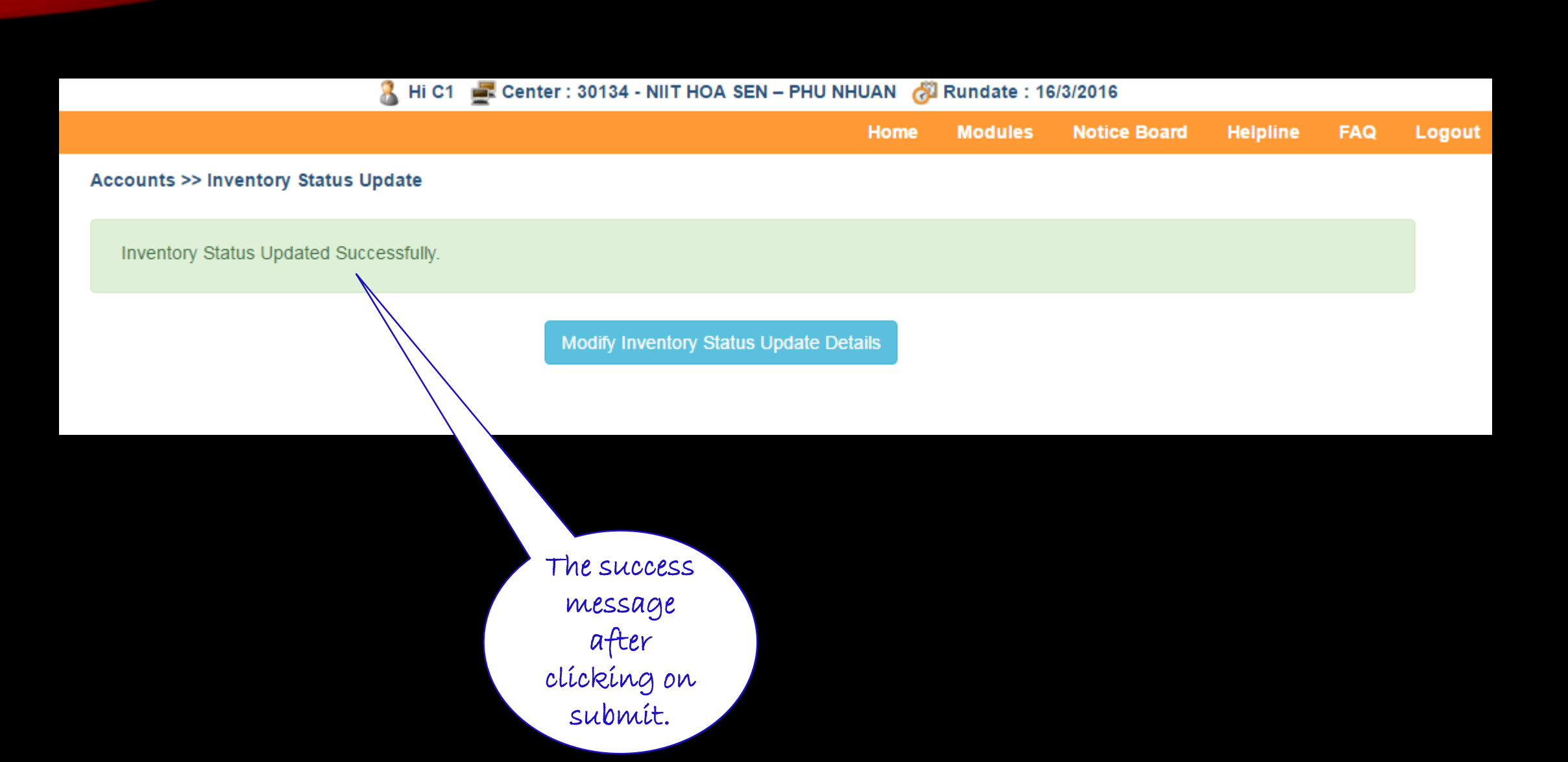

# **COLLECTION ENTRY**

🔏 Hi C1 🛛 🚅 Center : 30134 - NIIT HOA SEN – PHU NHUAN 🛛 👸 Rundate : 16/3/2016

|                                     |                                                                                                    | Home                     | Modules   | Notice Board | Helpline | FAQ | Logout |
|-------------------------------------|----------------------------------------------------------------------------------------------------|--------------------------|-----------|--------------|----------|-----|--------|
| <ul> <li>Accounts</li> </ul>        | Accounts >> Transaction                                                                                 |                          |           | <            |          |     |        |
| Report                              |                                                                                                    | Clíc                     | k on thís |              |          |     |        |
| Transaction                         | Collection entry     Collection Correction                                                              | optic                    | on for    |              |          |     |        |
| Administration                      | Registration Cancellation Confirmation     Cheque Bounce Entry                                          | Coll                     | ection    |              |          |     |        |
| <ul> <li>Appraisal</li> </ul>       | <ul><li>Voucher Entry</li><li>Inter Center Digital CW Transfer Screen</li></ul>                         | Enti                     | ry        |              |          |     |        |
| <ul> <li>Attendance</li> </ul>      | Stock Maintenance                                                                                       |                          |           |              |          |     |        |
| Batch Scheduling                    | Inventory Status Update                                                                                 |                          |           |              |          |     |        |
| Education Delivery                  | <ul> <li>Booking expiry cases (fresh student)</li> <li>Indent Receipt Details - Metro Center</li> </ul> |                          |           |              |          |     |        |
| <ul> <li>DigitalServices</li> </ul> |                                                                                                    |                          |           |              |          |     |        |
| Enquiry                             |                                                                                                    |                          |           |              |          |     |        |
| Feedback                            |                                                                                                    |                          |           |              |          |     |        |
| <ul> <li>Registration</li> </ul>    |                                                                                                    |                          |           |              |          |     |        |
| <ul> <li>Service</li> </ul>         |                                                                                                    |                          |           |              |          |     |        |
| <ul> <li>Transfer</li> </ul>        |                                                                                                    |                          |           |              |          |     |        |
| <ul> <li>Transcript</li> </ul>      | <b>*</b>                                                                                                |                          |           |              |          |     |        |
|                                     |                                                                                                    | Copyright 2016 NIIT Ltd. |           |              |          |     |        |

| ACCOUNTS >> COLLECTION DETAILS     |                          |                   |
|------------------------------------|--------------------------|-------------------|
|                                    |                          |                   |
| Receipt Date 16/03/2016            | Payment Based On *       | Registration V    |
| Enquiry Code                       | Enquiry Name             |                   |
| Student ID                         | Student Name             |                   |
| Registration Number                | Reference Receipt Number | ····Select····· V |
| Currency Code * VND - 1.0000000C V | Exchange Rate            | 1.00000000000000  |
| Total Amount                       | Number Of Months To Push |                   |
|                                    | Receipt Number           |                   |

User can search the registration number from the search screen.

\* Issue Tab gets refreshed if you move to some other tab for any correction/change, before saving.

| Payment Mode      | Paymer          | nt Details                      | Concessions                             | Issue            | Collectables(OB                 | ) Colle                  | ctables(Misc.)               |
|-------------------|-----------------|---------------------------------|-----------------------------------------|------------------|---------------------------------|--------------------------|------------------------------|
| Order Book Number | <u>Due Date</u> | <u>Fee Compo</u><br><u>Code</u> | onent <u>Component</u><br><u>Number</u> | <u>Provisona</u> | <u>Il Semester</u><br><u>No</u> | <u>Amount</u><br>Payable | <u>Amount</u><br><u>Paid</u> |

Submit Cancel

Reset

After selecting the registration number then user will fill the amount in the Payment Mode tab.

### ACCOUNTS >> COLLECTION DETAILS

| Receipt Date 16        | 0/03/2016         | Payment Based On *       | Registration <b>v</b> |
|------------------------|-------------------|--------------------------|-----------------------|
| Enquiry Code E1        | 23013400008       | Enquiry Name             | NGUYEN TO THANH TA    |
| Student ID 51          | 23013400009       | Student Name             | NGUYEN TO THANH TA    |
| Registration Number R1 | 23013400009       | Reference Receipt Number | ····Select···· V      |
| Currency Code *        | ND - 1.00000000 V | Exchange Rate            | 1.000000000000000     |
| Total Amount           |                   | Number Of Months To Push |                       |
|                        |                   | Receipt Number           |                       |

\* Issue Tab gets refreshed if you move to some other tab for any correction/change, before saving.

| Paymen      | t Mode      | Payment Details    | Concessions | Issue        | Collectables(OB) | Collectable | s(Misc. |
|-------------|-------------|--------------------|-------------|--------------|------------------|-------------|---------|
|             |             |                    |             |              |                  | Add Pa      | yment M |
| S.No.       | Payment M   | lode & Description |             | Payment Mode | Amount           |             |         |
| 1           | CS-Cash     | •                  |             |              | 1000             | View        | X       |
| Instrument  | No. *       |                    | Instrume    | nt Date *    |                  |             | 912     |
| Bank/Comp   | pany Name * |                    | Branch *    |              |                  |             |         |
| Credit Card | I Type *    | Select             | Authoris    | ation Code * |                  |             |         |
| G V Code *  |             | Select             | No. Of G    | Vs *         |                  |             |         |

Submit Cancel

Reset

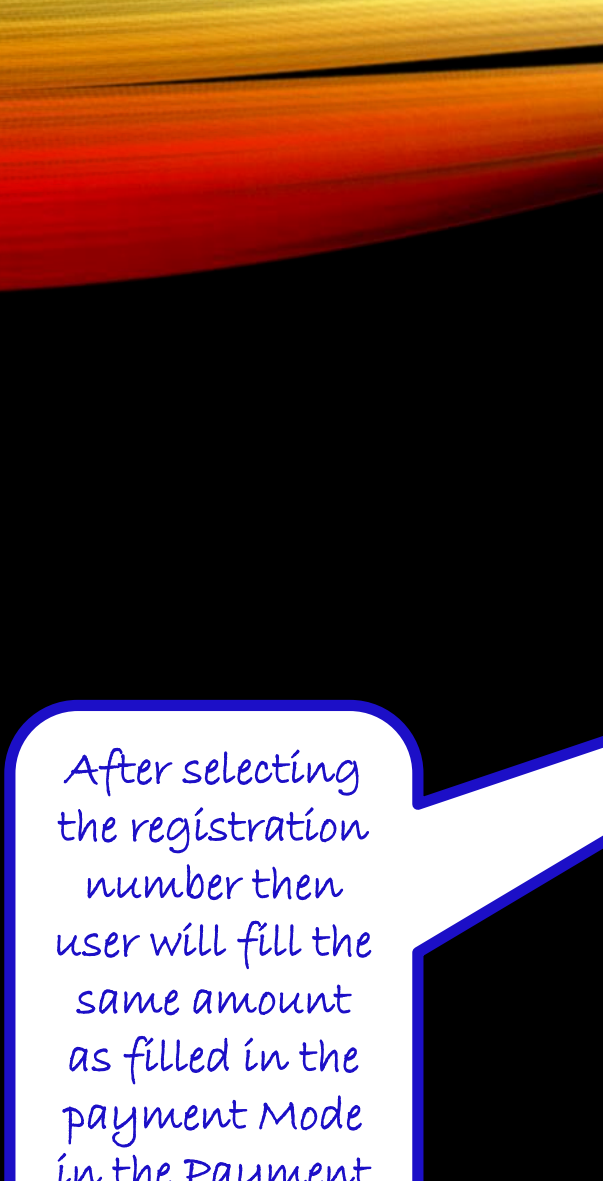

### ACCOUNTS >> COLLECTION DETAILS

| Receipt Date 16/03/2016            | Payment Based On * Registration V |   |
|------------------------------------|-----------------------------------|---|
| Enquiry Code E123013400008         | Enquiry Name NGUYEN TO THANH T    | A |
| Student ID 5123013400009           | Student Name NGUYEN TO THANH T    | A |
| Registration Number R123013400009  | Reference Receipt NumberSelect V  |   |
| Currency Code * VND - 1.00000000 V | Exchange Rate 1.000000000000      | 0 |
| Total Amount 1000.00               | Number Of Months To Push          |   |
|                                    | Receipt Number                    |   |

\* Issue Tab gets refreshed if you move to some other tab for any correction/change, before saving.

| 1 | Payment Mode                   | ayment Details     | Concessions | Issue         | Collectables(OB) | Collectabl  | es(Misc.)     |
|---|--------------------------------|--------------------|-------------|---------------|------------------|-------------|---------------|
|   |                                |                    |             |               |                  | Add Pay     | yment Details |
|   | Payment<br>Ice Mode            | Fee Component Coo  | le          | Order Book No |                  |             |               |
|   | 1 <b>T</b> CS                  | A22-Semester Tuiti | on Fee-Y 🔻  | 0143013400055 | ¥                | <u>View</u> | X             |
|   | Amount *                       | 1000               | Tax Amou    | int           |                  | 0           |               |
|   | Concession Amount 0 Net Amount |                    |             | int           |                  | 1000        |               |

Submit Cancel Reset

payment Mode ín the Payment Detaíls tab.

| Hi C1! Center Code - 30134<br>NCORE/COLL NIIT Phu Nhuan Centre 9/12/2014                                                                                                    | iebvistawebstaging.cloudapp.net says:<br>Receipt Code : 3013415000008 is Saved Successfully. The receipt has been sent on students registered email id.                                                                                                    |
|----------------------------------------------------------------------------------------------------|----------------------------------------------------------------------------------------------------|
| ACCOUNTS >> COLLECTION DETAILS                                                                                                    | ОК                                                                                                    |
| Receipt Date Payment   Enquiry Code Enquir   Student ID Student   Registration Referee   Currency Code * VND - 1,0000000 V   Cutrency Code * VND - 1,0000000 V   Total Amount Number   Receipt   * Issue Tab gets refreshed if you move to some other tab for any correction/change,   Payment Mode Payment Details   Concessions Issue   Submit Cancessions | t Based On * Registration   t Based On * Registration   t Name  t Name  toce Receipt Number     Select   f Months To Push Number  vefore saving.  Collectables(OB) Collectables(Misc.)  Add Payment Mode  cel Reset  After clicking on Submit Button the success message will be displayed. |
| narcates mandatory meto.                                                                                                    | pyright 2013 NIIT Ltd.                                                                                                    |

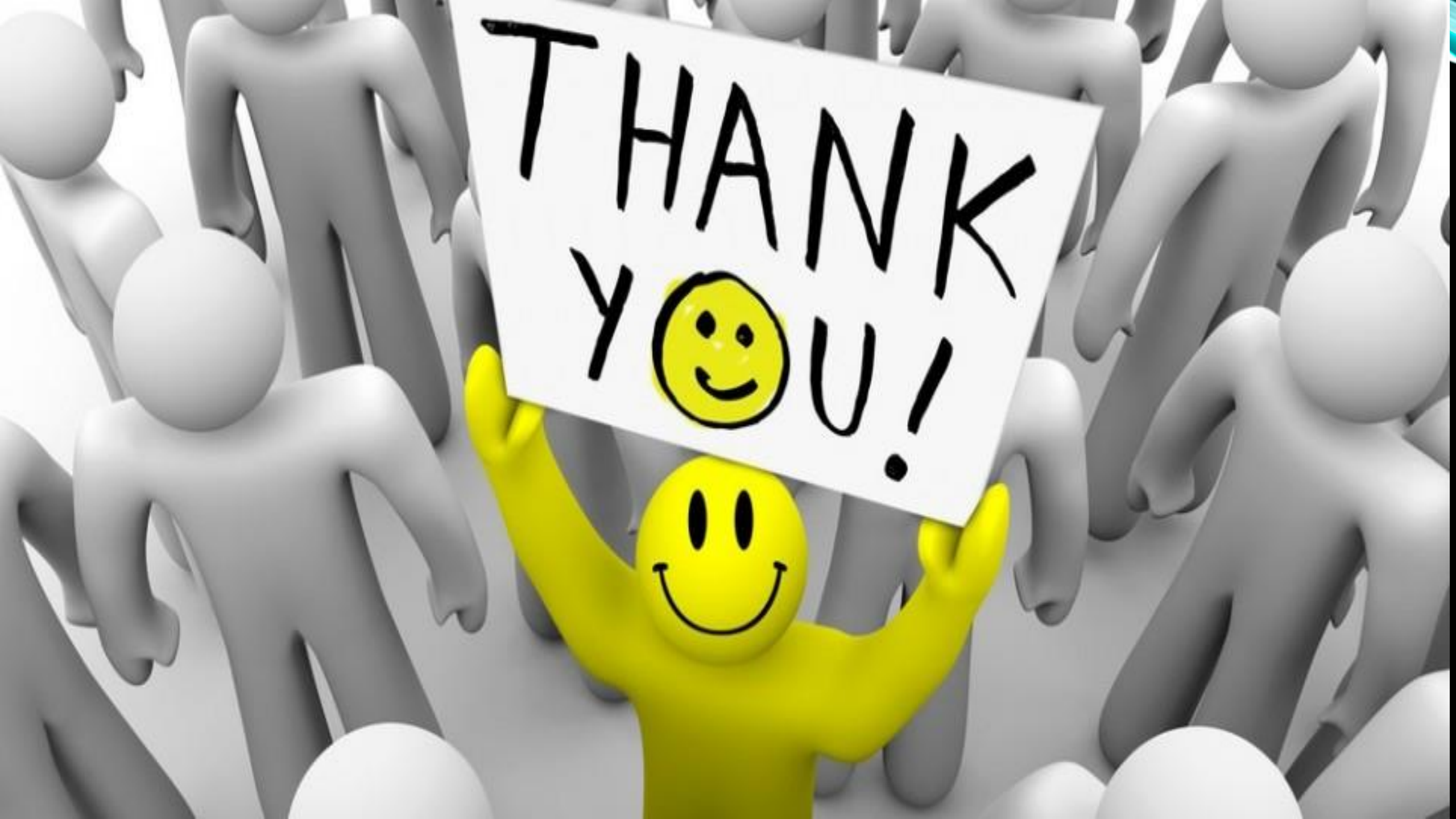